# Nexus 3000/5000/7000 Uso dello strumento Ethanalyzer

### Sommario

Introduzione Prerequisiti Requisiti Componenti usati Etanalizzatore

### Introduzione

Questo documento descrive come utilizzare lo strumento integrato di acquisizione dei pacchetti, Ethanalyzer, sugli switch Nexus 3000/5000/7000.

## Prerequisiti

#### Requisiti

Nessun requisito specifico previsto per questo documento.

#### Componenti usati

Per la stesura del documento, sono stati usati switch Nexus 3000, Nexus 5000 e Nexus 7000.

Le informazioni discusse in questo documento fanno riferimento a dispositivi usati in uno specifico ambiente di emulazione. Su tutti i dispositivi menzionati nel documento la configurazione è stata ripristinata ai valori predefiniti. Se la rete è operativa, valutare attentamente eventuali conseguenze derivanti dall'uso dei comandi.

# Etanalizzatore

Ethanalyzer è uno strumento utile per risolvere i problemi relativi al control plane e al traffico destinato allo switch CPU. Mgmt è l'interfaccia per la risoluzione dei problemi relativi ai pacchetti che colpiscono l'interfaccia mgmt0. Inbound-low (eth3) è per il traffico a bassa priorità (ping, telnet, Secure Shell) basato sulla CPU e inbound-hi (eth4) per il traffico ad alta priorità (Spanning Tree Protocol (STP), Bridge Protocol Data Units, FIP) basato sulla CPU.

**Nota:** È possibile utilizzare il Filtro di visualizzazione o il Filtro di acquisizione come opzione. L'opzione Display filter (Filtro di visualizzazione) è preferita su Nexus 5000, mentre quella Capture Filter è preferita su Nexus 3000 e Nexus 7000.

I filtri di visualizzazione più comuni sono disponibili in Wireshark

I filtri di acquisizione più comuni sono disponibili su Wireshark

**Nota:** Poiché Nexus 5000 utilizza VLAN interne per inoltrare i frame, Ethanlyzer ha VLAN interne. Nexus 5000 inoltra i frame in base alle VLAN interne e Ethanalyzer visualizza la VLAN interna. Quando si esegue la risoluzione dei problemi con Ethanalyzer, l'ID VLAN può causare dei problemi. Tuttavia, è possibile usare il comando **show system internal fcfwd fwcvidmap cvid** per determinare la mappatura. Ecco un esempio.

```
Nexus# ethanalyzer local interface inbound-low detail display-filter icmp
Capturing on eth3
Frame 16 (102 bytes on wire, 102 bytes captured)
    Arrival Time: Sep 7, 2011 15:42:37.081178000
    [Time delta from previous captured frame: 0.642560000 seconds]
    [Time delta from previous displayed frame: 1315424557.081178000 seconds]
    [Time since reference or first frame: 1315424557.081178000 seconds]
    Frame Number: 16
    Frame Length: 102 bytes
    Capture Length: 102 bytes
    [Frame is marked: False]
    [Protocols in frame: eth:vlan:ip:icmp:data]
Ethernet II, Src: 00:0d:ec:a3:81:bc (00:0d:ec:a3:81:bc),
Dst: 00:05:73:ce:3c:7c (00:05:73:ce:3c:7c)
    Destination: 00:05:73:ce:3c:7c (00:05:73:ce:3c:7c)
       Address: 00:05:73:ce:3c:7c (00:05:73:ce:3c:7c)
       .... = IG bit: Individual address (unicast)
       .... ..0. .... .... = LG bit: Globally unique address(factory default)
    Source: 00:0d:ec:a3:81:bc (00:0d:ec:a3:81:bc)
       Address: 00:0d:ec:a3:81:bc (00:0d:ec:a3:81:bc)
       .... = IG bit: Individual address (unicast)
       .... ..0. .... .... = LG bit: Globally unique address(factory default)
    Type: 802.1Q Virtual LAN (0x8100)
802.1Q Virtual LAN
    000. .... = Priority: 0
     ...0 .... = CFI: 0
     .... 0000 0011 1001 = ID: 57 <<-----
    Type: IP (0x0800)
Internet Protocol, Src: 144.1.1.63 (144.1.1.63), Dst: 144.1.1.41 (144.1.1.41)
    Version: 4
    Header length: 20 bytes
    Differentiated Services Field: 0x00 (DSCP 0x00: Default; ECN: 0x00)
       0000 00.. = Differentiated Services Codepoint: Default (0x00)
       .... ..0. = ECN-Capable Transport (ECT): 0
       \dots \dots 0 = \text{ECN-CE:} 0
    Total Length: 84
    Identification: 0x1118 (4376)
```

<snip>

Come si può vedere, Ethanalyzer indica che il pacchetto è stato ricevuto sulla VLAN 57, ossia la VLAN interna. Tuttavia, la VLAN 57 non è la VLAN effettiva, in quanto 57 non è in formato esadecimale. 57 in formato esadecimale è 0x0039. Questo comando determina la VLAN effettiva in formato esadecimale.

Nexus# **show system internal fcfwd fwcvidmap cvid | grep 0x0039** 0x0039 enet 0x01 0x0090 0100.0000.080a 0100.0000.0809 0x0039 fc 0x01 0x0090 0100.0000.0007 0100.0000.0006

0x0090 è la VLAN effettiva in formato esadecimale. È quindi necessario convertire il numero in decimale, ossia 144. Questo calcolo mostra che la VLAN effettiva nel frame precedente era la VLAN 144, anche se l'analizzatore etico indica che era 57.

Di seguito è riportato un esempio che cattura i frame FIP con il filtro di visualizzazione della VLAN.(etype==0x8914)

Nexus# ethanalyzer local interface inbound-hi display-filter vlan.etype==0x8914 Capturing on eth4 2011-10-18 13:36:47.047492 00:c0:dd:15:d4:41 -> 00:0d:ec:a3:81:80 0x8914 PRI: 3 CFI: 0 ID: 56 2011-10-18 13:36:48.313531 00:c0:dd:15:d0:95 -> 00:0d:ec:a3:81:80 0x8914 PRT: 3 CFT: 0 TD: 56 2011-10-18 13:36:49.373483 00:0d:ec:a3:81:80 -> 01:10:18:01:00:01 0x8914 PRI: 3 CFI: 0 ID: 56 2011-10-18 13:36:49.373868 00:0d:ec:a3:81:80 -> 01:10:18:01:00:01 0x8914 PRI: 3 CFI: 0 ID: 56 2011-10-18 13:36:49.374131 00:0d:ec:a3:81:80 -> 01:10:18:01:00:01 0x8914 PRI: 3 CFI: 0 ID: 56 2011-10-18 13:36:49.374378 00:0d:ec:a3:81:80 -> 01:10:18:01:00:01 0x8914 PRI: 3 CFI: 0 ID: 56 2011-10-18 13:36:49.374618 00:0d:ec:a3:81:80 -> 01:10:18:01:00:01 0x8914 PRI: 3 CFI: 0 ID: 56 2011-10-18 13:36:49.374859 00:0d:ec:a3:81:80 -> 01:10:18:01:00:01 0x8914 PRT: 3 CFT: 0 TD: 56 2011-10-18 13:36:49.375098 00:0d:ec:a3:81:80 -> 01:10:18:01:00:01 0x8914 PRI: 3 CFI: 0 ID: 56 2011-10-18 13:36:49.375338 00:0d:ec:a3:81:80 -> 01:10:18:01:00:01 0x8914 PRI: 3 CFI: 0 ID: 56 10 packets captured Program exited with status 0. Nexus#

Di seguito è riportato un esempio che cattura i frame FKA da una particolare CNA (vFC1311 collegato a Po1311). Questa configurazione fa sì che Ethanalyzer veda FKA dall'host ogni otto secondi, ossia il timer FKA.

```
Nexus# show flogi database
```

Total number of flogi = 8.

Nexus# ethanalyzer local interface inbound-hi display-filter "eth.addr==
00:00:c9:9d:23:73 && vlan.etype==0x8914 && frame.len==60"limit-captured-frames 0
Capturing on eth4
2011-10-22 11:06:11.352329 00:00:c9:9d:23:73 -> 00:0d:ec:a3:81:80 0x8914

PRI: 3 CFI: 0 ID: 24 2011-10-22 11:06:19.352116 00:00:c9:9d:23:73 -> 00:0d:ec:a3:81:80 0x8914 PRI: 3 CFI: 0 ID: 24 2011-10-22 11:06:27.351897 00:00:c9:9d:23:73 -> 00:0d:ec:a3:81:80 0x8914 PRI: 3 CFI: 0 ID: 24 2011-10-22 11:06:35.351674 00:00:c9:9d:23:73 -> 00:0d:ec:a3:81:80 0x8914 PRI: 3 CFI: 0 ID: 24 2011-10-22 11:06:43.351455 00:00:c9:9d:23:73 -> 00:0d:ec:a3:81:80 0x8914 PRT: 3 CFT: 0 TD: 24 2011-10-22 11:06:51.351238 00:00:c9:9d:23:73 -> 00:0d:ec:a3:81:80 0x8914 PRI: 3 CFI: 0 ID: 24 2011-10-22 11:06:59.351016 00:00:c9:9d:23:73 -> 00:0d:ec:a3:81:80 0x8914 PRI: 3 CFI: 0 ID: 24 2011-10-22 11:07:07.350790 00:00:c9:9d:23:73 -> 00:0d:ec:a3:81:80 0x8914 PRI: 3 CFI: 0 ID: 24 2011-10-22 11:07:15.350571 00:00:c9:9d:23:73 -> 00:0d:ec:a3:81:80 0x8914 PRI: 3 CFI: 0 ID: 24 2011-10-22 11:07:23.350345 00:00:c9:9d:23:73 -> 00:0d:ec:a3:81:80 0x8914 PRT: 3 CFT: 0 TD: 24 2011-10-22 11:07:31.350116 00:00:c9:9d:23:73 -> 00:0d:ec:a3:81:80 0x8914 PRI: 3 CFI: 0 ID: 24 2011-10-22 11:07:39.349899 00:00:c9:9d:23:73 -> 00:0d:ec:a3:81:80 0x8914 PRI: 3 CFI: 0 ID: 24 2011-10-22 11:07:47.349674 00:00:c9:9d:23:73 -> 00:0d:ec:a3:81:80 0x8914 PRI: 3 CFI: 0 ID: 24 2011-10-22 11:07:55.349481 00:00:c9:9d:23:73 -> 00:0d:ec:a3:81:80 0x8914 PRI: 3 CFI: 0 ID: 24 2011-10-22 11:08:03.349181 00:00:c9:9d:23:73 -> 00:0d:ec:a3:81:80 0x8914 PRI: 3 CFI: 0 ID: 24 2011-10-22 11:08:11.348965 00:00:c9:9d:23:73 -> 00:0d:ec:a3:81:80 0x8914 PRT: 3 CFT: 0 TD: 24 2011-10-22 11:08:19.348706 00:00:c9:9d:23:73 -> 00:0d:ec:a3:81:80 0x8914 PRI: 3 CFI: 0 ID: 24 2011-10-22 11:08:27.348451 00:00:c9:9d:23:73 -> 00:0d:ec:a3:81:80 0x8914 PRI: 3 CFI: 0 ID: 24 2011-10-22 11:08:35.348188 00:00:c9:9d:23:73 -> 00:0d:ec:a3:81:80 0x8914 PRI: 3 CFI: 0 ID: 24 52 packets dropped

Nexus# 19 packets captured

L'acquisizione precedente visualizza solo le intestazioni. È inoltre possibile stampare un pacchetto di dettaglio; tuttavia, quando utilizzate l'opzione detail, è consigliabile scrivere l'acquisizione in un file e quindi aprire il file con Wireshark.

Di seguito è riportato un esempio per acquisire i frame LACP:

```
Nexus# ethanalyzer local interface inbound-hi display-filter slow
Capturing on eth42011-12-05 12:00:08.472289 00:0d:ec:a3:81:92 -> 01:80:c2:00:00:02 LACP Link
Aggregation Control ProtocolVersion 1. Actor Port = 16651 Partner Port = 283
2011-12-05 12:00:16.944912 00:1d:a2:00:02:99 -> 01:80:c2:00:00:02 LACP Link
Aggregation Control ProtocolVersion 1. Actor Port = 283 Partner Port = 16651
2011-12-05 12:00:25.038588 00:22:55:77:e3:ad -> 01:80:c2:00:00:02 LACP Link
Aggregation Control ProtocolVersion 1. Actor Port = 16666 Partner Port = 16643
```

2011-12-05 12:00:25.394222 00:1b:54:c1:94:99 -> 01:80:c2:00:00:02 LACP Link Aggregation Control ProtocolVersion 1. Actor Port = 282 Partner Port = 16644 2011-12-05 12:00:26.613525 00:0d:ec:8f:c9:ee -> 01:80:c2:00:00:02 LACP Link Aggregation Control ProtocolVersion 1. Actor Port = 295 Partner Port = 295 2011-12-05 12:00:26.613623 00:0d:ec:8f:c9:ef -> 01:80:c2:00:00:02 LACP Link Aggregation Control ProtocolVersion 1. Actor Port = 296 Partner Port = 296

Di seguito viene riportato un esempio per acquisire tutti i frame originati con un indirizzo MAC 00:26:f0 (un filtro con caratteri jolly).

```
Nexus# ethanalyzer local interface inbound-hi display-filter
"eth.src[0:3]==00:26:f0" limit-captured-frames 0
Capturing on eth4
2012-06-20 16:37:22.721291 00:26:f0:05:00:00 -> 01:80:c2:00:00:00 STP Conf.
Root = 8192/d0:57:4c:b7:dc:00 Cost = 200 Port = 0x9004
2012-06-20 16:37:22.721340 00:26:f0:05:00:00 -> 01:00:0c:cc:cc:cd STP Conf.
Root = 8192/d0:57:4c:b7:dc:00 Cost = 200 Port = 0x9004
2012-06-20 16:37:22.721344 00:26:f0:05:00:00 -> 01:00:0c:cc:cc:cd STP Conf.
Root = 8192/d0:57:4c:b7:dc:00 Cost = 200 Port = 0x9004
2012-06-20 16:37:22.721348 00:26:f0:05:00:00 -> 01:00:0c:cc:cc:cd STP Conf.
Root = 8192/d0:57:4c:b7:dc:00 Cost = 200 Port = 0x9004
2012-06-20 16:37:22.721348 00:26:f0:05:00:00 -> 01:00:0c:cc:cc:cd STP Conf.
Root = 8192/d0:57:4c:b7:dc:00 Cost = 200 Port = 0x9004
2012-06-20 16:37:22.721348 00:26:f0:05:00:00 -> 01:00:0c:cc:cc:cd STP Conf.
Root = 8192/d0:57:4c:b7:dc:00 Cost = 200 Port = 0x9004
2012-06-20 16:37:22.721348 00:26:f0:05:00:00 -> 01:00:0c:cc:cc:cd STP Conf.
Root = 8192/d0:57:4c:b7:dc:00 Cost = 200 Port = 0x9004
2012-06-20 16:37:22.721348 00:26:f0:05:00:00 -> 01:00:0c:cc:cc:cd STP Conf.
Root = 8192/d0:57:4c:b7:dc:00 Cost = 200 Port = 0x9004
2012-06-20 16:37:22.721348 00:26:f0:05:00:00 -> 01:00:0c:cc:cc:cd STP Conf.
Root = 8192/d0:57:4c:b7:dc:00 Cost = 200 Port = 0x9004
19 packets dropped
Nexus# 4 packets captured
```

**Nota:** Nell'output precedente, viene visualizzato "19 pacchetti scartati". Questi pacchetti non vengono effettivamente scartati, ma non vengono acquisiti da Ethanalyzer.

Accertarsi di selezionare la Coda CPU appropriata (Inbound-hi, Inbound-log o mgmt).

Di seguito sono riportati i tipi di traffico e le code più comuni:

- Inbound-low SUP-low (eth3) (protocollo ARP (Address Resolution Protocol)/IP over switch virtual interface, snooping del protocollo Internet Group Management)
- Inbound-hi SUP-high (eth4) (STP, FIP, Fibre Channel over Ethernet (FCoE), FC, Cisco Discovery Protocol, Link Layer Discovery Protocol/Data Center Bridging Capabilities Protocollo di Exchange, Link Aggregation Control Protocol, Unidirectional Link Detection)
- Gestione: fuori banda (tramite l'interfaccia mgmt0)
- FIP (Fabric Login, Clear Virtual Link, FKA): VLAN.etype==0x8914
- FCoE (Port Login, Domain Name System): VLAN.etype==0x8906

Di seguito è riportato un esempio di FIP e FCoE di acquisizione:

```
ethanalyzer local interface inbound-hi display-filter "vlan.etype==0x8914
|| vlan.etype==0x8906"
Di seguito sono riportati alcuni filtri ARP:
```

```
Nexus# ethanalyzer local interface inbound-low display-filter
arp.src.hw_mac==0013.8066.8ac2
Capturing on eth3
2012-07-12 21:23:54.643346 00:13:80:66:8a:c2 ->
ff:ff:ff:ff:ff:ff ARP Who has 172.18.121.59? Tell 172.18.121.1
```

```
NexusF340.24.10-5548-2# 1 packets captured
```

Nexus# ethanalyzer local interface inbound-low display-filter arp.src.proto\_ipv4==172.18.121.4 Capturing on eth3 2012-07-12 21:25:38.767772 00:05:73:ab:29:fc -> ff:ff:ff:ff:ff ARP Who has 172.18.121.1? Tell 172.18.121.4